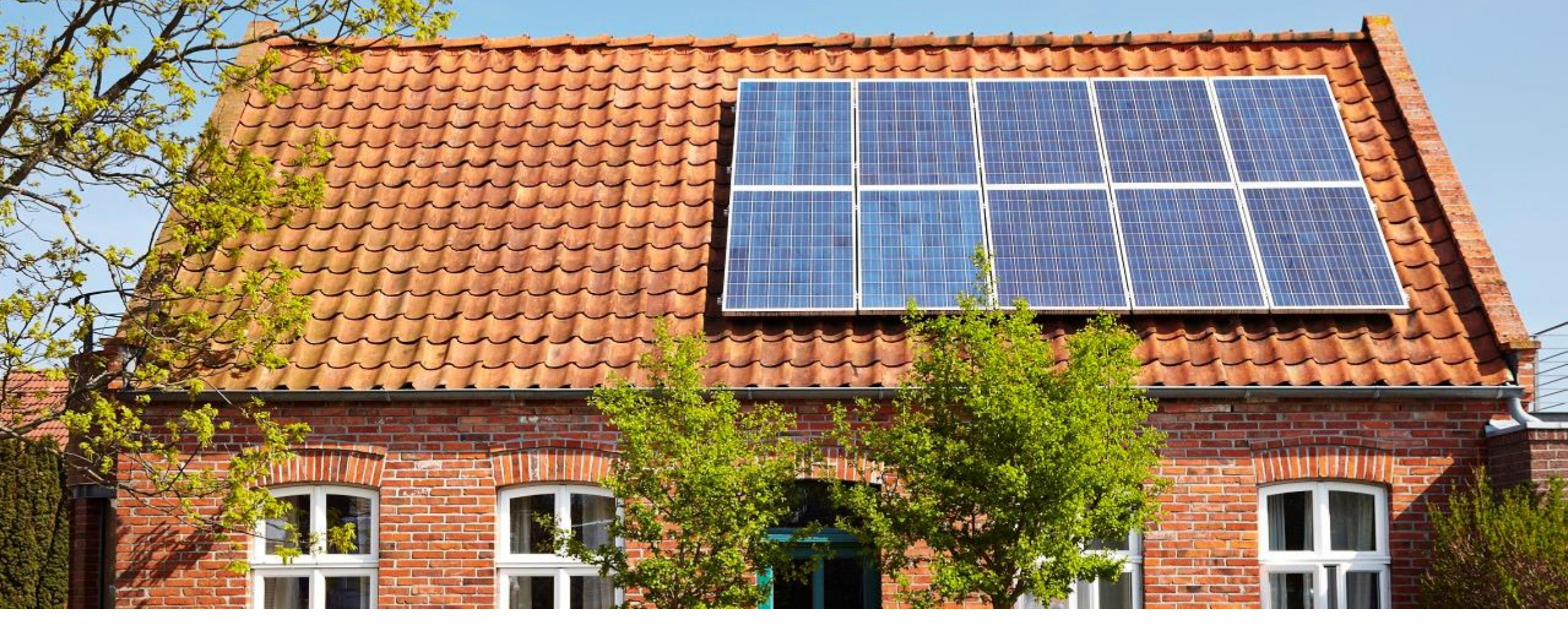

# Vabi EPA NTA 8800

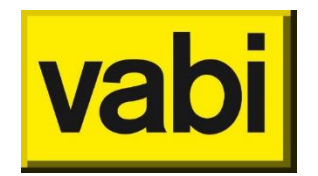

Release oktober 2021

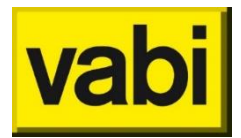

#### Wat is er nieuw?

| Installatie           | Tapwater koppelen aan collectief verwarmingssysteem |
|-----------------------|-----------------------------------------------------|
| Geometrie             | Markering gekoppelde bouwdelen                      |
| Rapportage            | Controleer objecten                                 |
| Diverse verbeteringen | Verwarming energiebehoefte van het object           |
|                       | Tegellijsten                                        |
|                       | Gevels grenzend aan onverwarmde kelder              |

#### Tapwater koppelen aan collectief verwarmingssysteem

 Het is mogelijk om voor tapwater te kiezen voor eigen collectieve verwarmingssysteem via een afleverset. Tapwater heeft dan geen eigen opwekker, maar is aangesloten op het verwarmingssysteem. Je geeft dan altijd de specificaties van de circulatieleiding op.

|                                   |                                 |                                                        | Circulatieleiding aanwezig                         |            |               |        |
|-----------------------------------|---------------------------------|--------------------------------------------------------|----------------------------------------------------|------------|---------------|--------|
|                                   |                                 |                                                        | Aantal bouwlagen aangesloten op systeem            |            | 6             |        |
|                                   |                                 |                                                        | Afleverset aanwezig                                |            |               |        |
|                                   |                                 |                                                        | Zonder individuele afleverset per object           |            |               |        |
| Als bij verwarming een collectief |                                 | Isolatie van kleppen, appendages en beugels            |                                                    | Geïsoleerd | $\sim$        |        |
|                                   |                                 | (                                                      | 3                                                  | Ja         | $\sim$        |        |
| Type installatie                  | tapwater deze optie beschikbaar | Individueel                                            | × ×                                                | -          | 12 mm         | $\sim$ |
| Type opwekker                     |                                 | Individueel<br>Gemeenschappelijk/collect               | tief                                               |            | 25 mm         | $\sim$ |
| Aantal opwekkers                  |                                 | Externe warmtelevering vi<br>Figen collectieve verwarm | a een afleverset<br>ingssysteem via een afleverset |            |               |        |
| Opwekker 1                        |                                 |                                                        | ₹ (                                                | 0          | Onbekend      | $\sim$ |
|                                   |                                 |                                                        | Pompregeling                                       |            | Geen regeling | $\sim$ |

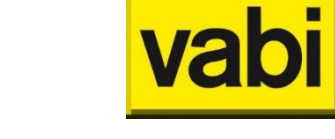

**Tapwater** 

#### Markering bouwdelen

- Als bouwdelen gekoppeld zijn, dan wordt het gekoppelde bouwdeel groen gemarkeerd.
  - Voorbeeld, als een gevel grenst aan grond, of aan een onverwarmde kelder, moet je aangeven van welke vloer er bij deze gevel hoort.
  - Of, bij een vloer grenst aan kruipruimte, dan moet je aangeven welke wand er gebruikt moet worden voor de R<sub>bw</sub> waarde in de berekening.
- Als een bouwdeel inactief gemaakt is, is deze grijs gemarkeerd.

## Geometrielijst

| Overzicht Voorge                                                       | vel Achtergevel Linkergevel Rechtergevel Daken Vloeren Onbekend                                                                                                    |        |  |  |  |  |
|------------------------------------------------------------------------|----------------------------------------------------------------------------------------------------|--------|--|--|--|--|
| 🗄 Gevel (Oost) B                                                       | G                                                                                                    | Ē      |  |  |  |  |
| Totaal oppervlakte<br>Hoofdbouwdeel<br>Rc-waarde<br>Grens<br>Geveldeel | <ul> <li>15.11 [m<sup>2</sup>]</li> <li>15.11 [m<sup>2</sup>] Gevel isolatie onbekend (1992-2013, Rc = 2.50)</li> <li>2.50 [m<sup>2</sup>·K/W]</li> <li>Aangrenzende onverwarmde kelder</li> <li>Linkergevel</li> </ul> |        |  |  |  |  |
| 222 Vloer                                                              |                                                                                                    | D<br>R |  |  |  |  |
| Totaal oppervlakte<br>Hoofdbouwdeel<br>Rc-waarde<br>Grens<br>Geveldeel | <ul> <li>25.00 [m<sup>2</sup>]</li> <li>25.00 [m<sup>2</sup>] Vloer isolatie onbekend (1992-2013, Rc = 2.50)</li> <li>2.50 [m<sup>2</sup>·K/W]</li> <li>Aangrenzende onverwarmde kelder</li> <li>Vloeren</li> </ul>     |        |  |  |  |  |
| Bouwdeel is gekoppeld aan een ander bouwdeel                           |                                                                                                    |        |  |  |  |  |
|                                                                        | enst aan winkelplint (verwarmd = inactief)                                                                                                    | D      |  |  |  |  |
| Totaal oppervlakte<br>Hoofdbouwdeel<br>Rc-waarde<br>Grens              | pervlakte       68.18 [m²] <i>nwdeel</i> 68.18 [m²] Vloer isolatie onbekend (1992-2013, Rc = 2.50)         de       2.50 [m²·K/W]         Aangrenzende onverwarmde ruimte                                               |        |  |  |  |  |
| Geveldeel                                                              | Bouwdeel is inactief                                                                                                    | Ē      |  |  |  |  |
| ∧ Dak hellend (Oc                                                      | ∧ Dak hellend (Oost)                                                                                                    |        |  |  |  |  |

#### **Controleer objecten**

- Voor een bestand waar meerdere woningen of gebouwen in staan, kan het handig zijn om alle meldingen van alle objecten te bekijken.
- Je kunt een lijst maken met een overzicht van woningen die nog aandacht behoeven, de invoercontroles en -fouten worden summier aangeduid.

# EPA EPA 8.8.0 - C:\Users\wsm\Downloads\voorbeeld.epa Project Rapportages Registreren Update Help

Objecten rapportage (Excel)

Controleen objecten (Excel)

HI: Objecten

Ag

Als

Als/Ag

Subtype

Ligging Daktype

Gebouw type

Kleveringweg 606 - bouwnummer

78.00 m<sup>2</sup>

1.54 -

nvt

119.95 m<sup>2</sup>

Woning in een ap

Kop- eind- of hoe

Onderste verdiep

| ouwdeel |
|---------|
|         |
|         |
|         |
|         |

D 📂

Objecten

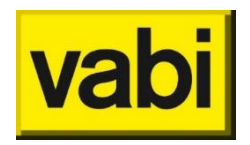

#### Invoerscherm

#### Kwaliteitsverklaring energiegebruik object

Om het overnemen van de juiste gegevens van de kwaliteitsverklaring makkelijker te maken, wordt nu ook het energiegebruik van het object getoond. Dit is dezelfde waarde als de EPV in het resultatenscherm. Maar wel zo handig dat de berekende waarde ook hier getoond wordt, zodat je in een oogopslag ziet of het een woning met een laag of een hoog energiegebruik is.

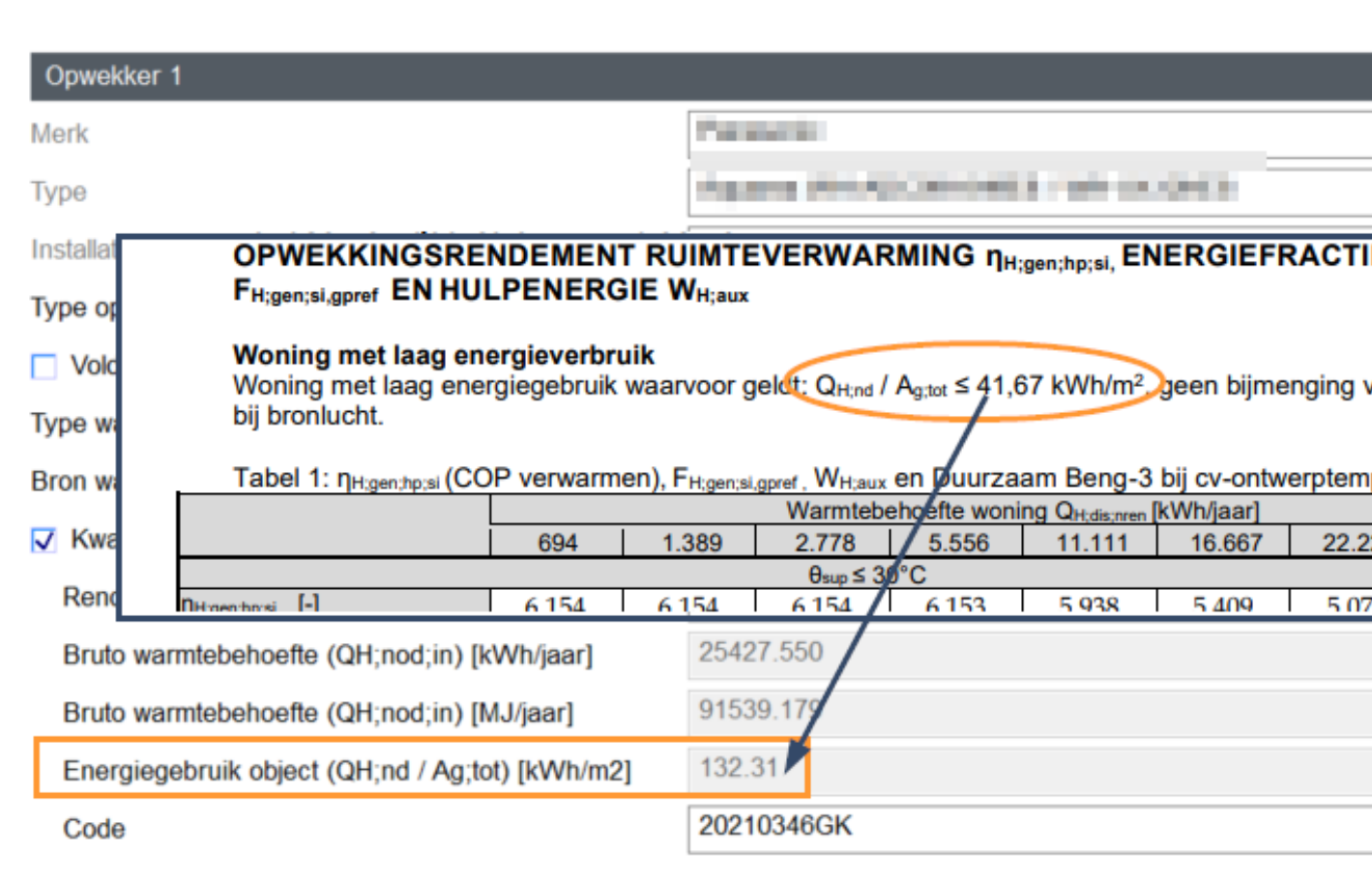

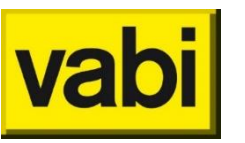

Verwarming

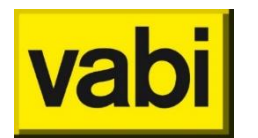

#### Samenvatting rekenzones (tegellijst)

- Rekenzones
- De tegellijst is uitgebreid met beknopte info over de gekozen installatie en geometrie.

| i Algemeen   | Dbjecten   'Sportcom                                                                                                    | plex' <kleveringw< th=""><th>eg 10-, 2616LZ Delft&gt;  </th><th>Rekenzones</th><th></th></kleveringw<>                                                                      | eg 10-, 2616LZ Delft>                                                | Rekenzones                                                                                                 |                                                                                                    |  |
|--------------|----------------------------------------------------------------------------------------------------|----------------------------------------------------------------------------------------------------|----------------------------------------------------------------------|----------------------------------------------------------------------------------------------------|----------------------------------------------------------------------------------------------------|--|
| Installaties | Controleer object F                                                                                                    | apportage (Excel)                                                                                                    | Rapportage (Html)                                                    | Registreren (afmelden)                                                                                     | Monitorbestand                                                                                                    |  |
| Constructies | Rekenzone 1 (kleedkame                                                                                                    | ers + hal nieuwbouw)                                                                                                    | Rekenzone 2 (kantoren nieuwbouw)                                     |                                                                                                    |                                                                                                    |  |
| Dbjecten     | Oppervlakte<br>% van gebruiksoppervlakte (Ag<br>Gebouwmassa                                                                                                    | 2252.20 m <sup>2</sup><br>) 21.71<br>250 tot 500 kg/m <sup>2</sup>                                                                                                    |                                                                      | Oppervlakte<br>% van gebruiksoppervlakte (<br>Gebouwmassa                                                  | 1275.00 m <sup>2</sup><br>( <i>Ag</i> ) 12.29<br>250 tot 500 kg/m <sup>2</sup>                                                                                                    |  |
| Rekenzones   | Installatie<br>Vent.<br>Verw.<br>Opwek.1<br>Distr.<br>Tapw.1 Inst.<br>Opwek.<br>Koel.<br>Opwek.1<br>Distr.<br>Zonne-energie 1                                                | Installatie 1 - nieuw<br>D4a Tijdsturing zon<br>Warmtelevering der<br>Water<br>Individueel<br>Direct verwarmd va<br>Individueel<br>Compressiekoeling<br>Water<br>PV-panelen | bouw (kleedkamers + hal)<br>der zonering<br>rden individueel<br>rden | Installatie<br>Vent.<br>Verw.<br>Opwek.1<br>Distr.<br>Tapw.1 Inst.<br>Opwek.<br>Koel.<br>Opwek.1<br>Distr. | Installatie 2 - nieuwbouw (kantore<br>D4a Tijdsturing zonder zonering<br>Warmtelevering derden individued<br>Warmtelevering derden<br>Water<br>Individueel<br>Direct verwarmd vat<br>Individueel<br>Compressiekoeling<br>Water |  |
|              | Geometrie<br>Als: Verliesoppervlakte<br>Als/Ag: Compactheid<br>Raampercentage<br>Voorgevels<br>Achtergevels<br>Linkergevels<br>Rechtergevels<br>Daken<br>Vloeren<br>Onbekend | 2199.46 m <sup>2</sup><br>0.98<br>22.27 %<br>0<br>0<br>0<br>2<br>1                                                                                                    | Hier wordt het aar<br>per 'locatie' (v<br>achtergevel etc            | ntal bouwdelen<br>oorgevel /<br>c.) getoond.<br>Recinergevers<br>Daken<br>Vloeren<br>Onbekend              | 4951.93 m²<br>3.88<br>16.86 %<br>0<br>0<br>0<br>0<br>2<br>1<br>6                                                                                                    |  |

#### Woongebouw versus appartementen (tegellijst)

 Als je voor een omgevingsvergunning zowel het appartementencomplex, als de individuele woningtypes berekend, dan wordt het app.complex (het woongebouw) groen gemarkeerd.

|                            | Het woongebouw wordt gemarkeerd, zodat deze        |                            |                                    |                    |                                    |
|----------------------------|----------------------------------------------------|----------------------------|------------------------------------|--------------------|------------------------------------|
| Dbjecten                   | herkenbaar is t.o.v. de losse                      |                            |                                    |                    | ?                                  |
|                            | appartementen.                                     |                            |                                    |                    |                                    |
| Appartementen              | complex                                            | woning kritische           | TOjuli                             | Woning BG          |                                    |
| Ag                         | 1481.30 m <sup>2</sup>                             | Ag                         | 60.00 m <sup>2</sup>               | Ag                 | 60.00 m <sup>2</sup>               |
| Als                        | 1694.35 m <sup>2</sup>                             | Als                        | 13.75 m²                           | Als                | 57.15 m <sup>2</sup>               |
| Als/Ag                     | 1.14 -                                             | Als/Ag                     | 0.23 -                             | Als/Ag             | 0.95 -                             |
| Gebouw type                | Appartementencomplex met zelfstandige wooneenheden | Gebouw type                | Woning in een appartementencomplex | Gebouw type        | Woning in een appartementencomplex |
| Subtype                    | nvt                                                | Subtype                    | Tussenligging                      | Subtype            | Tussenligging                      |
| Ligging                    | nvt                                                | Ligging                    | Tussenverdieping                   | Ligging            | Onderste verdieping                |
| Daktype                    | nvt                                                | Daktype                    | nvt                                | Daktype            | nvt                                |
| Aantal zones               | 1                                                  | Aantal zones               | 1                                  | Aantal zones       | 1                                  |
| Installatie zone 1         | Basis installatie                                  | Installatie zone 1         | Woning kritische TOjuli, Rekenzone | Installatie zone 1 | Woning kritische TOjuli, Rekenzone |
| Status                     | Nieuw                                              | Status                     | Nieuw                              | Status             | Nieuw                              |
| Registratiedatum           | 02-03-2021                                         | Registratiedatum           | 01-01-1800                         | Registratiedatum   | 01-01-1800                         |
| EP2 EMG forf.              | 4.30 kWh/m <sup>2</sup>                            | EP2 EMG forf.              | -1094.90 kWh/m²                    | EP2 EMG forf.      | -1090.41 kWh/m²                    |
| Energielabel               | A+++                                               | Energielabel               | A++++                              | Energielabel       | A++++                              |
|                            | Res.   Eis                                         |                            | Res.   Eis                         |                    | Res.   Eis                         |
| EP 1 [kWh/m <sup>2</sup> ] | 57.97   65.00 ✓                                    | EP 1 [kWh/m²]              | 32.76   -                          | EP 1 [kWh/m²]      | 42.93   -                          |
| EP 2 [kWh/m <sup>2</sup> ] | 4.30   50.00 V                                     | EP 2 [kWh/m <sup>2</sup> ] | -1094.90   -                       | EP 2 [kWh/m²]      | -1090.41   -                       |
| EP 3 [%]                   | 95.4   40.0 7                                      | EP 3 [%]                   | 1610.5   -                         | EP 3 [%]           | 1408.7   -                         |
| TO juli max [-]            | 4.72 -                                             | TO juli max [-]            | 0.69 1.20 V                        | TO juli max [-]    | 0.17   1.20 7                      |
| Wb [kWh/m²]                | 19   51 4                                          | VVb [kWh/m²]               | 4   45 1                           | VVb [kWh/m²]       | 12 45 7                            |

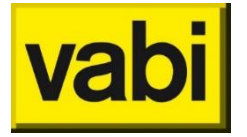

Objecten

#### Gevel grenst aan onverwarmde kelder

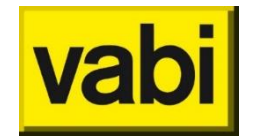

Geometrie

- Voor gevels die grenzen aan een onverwarmde kelder is het voor de berekening noodzakelijk dat deze gekoppeld worden aan een vloer die grenst aan onverwarmde kelder.
- Oudere projecten die in versie 8.8 geopend worden krijgen een melding dat deze informatie nog ingevuld moet worden.

| Hoofdbouwdeel                               |                                     |  |  |
|---------------------------------------------|-------------------------------------|--|--|
| Constructie                                 | Gevel isolatie onbekend (1992-2013) |  |  |
| Grenst aan                                  | Aangrenzende onverwarmde kelder     |  |  |
| Gevel is onderdeel van vloer (grond)        | Vloer                               |  |  |
| Naam                                        | Gevel (Oost) BG                     |  |  |
| Hoogte [m] 2.65 x Breedte [m] 5.70 = 15.    | 11 m²                               |  |  |
| Hoofdbouwdeel - deeMakken [m <sup>2</sup> ] | 15.11                               |  |  |
| Hellingshoek                                | 90°                                 |  |  |

- Download de nieuwste versie
- Lees de volledig releasenotes
- Ga naar de releasepagina

Download

Releasenotes

Releasepagina

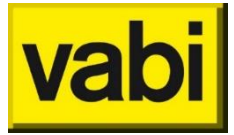

# Veel plezier met Vabi EPA 8.8!

Vragen? Bel of mail ons:

015 - 2133 174

epa@vabi.nl

Neem ook eens een kijkje op onze supportpagina.

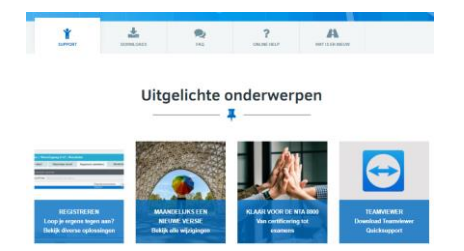

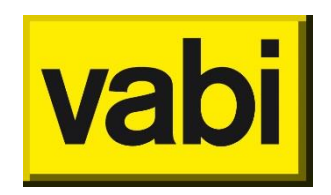

Vabi Kleveringweg 6 – 10 Postbus 29 2600 AA DELFT 015-2574420 www.vabi.nl